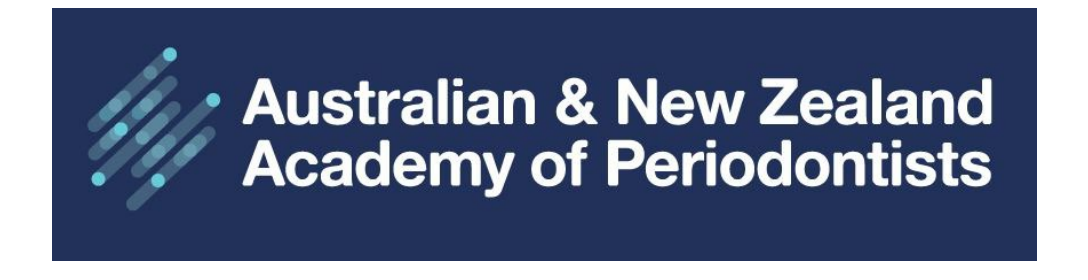

## **ANZAP Member Website User Guide**

Can't remember your username or password? Follow the steps below:

1. Home Page: Click on Sign in

Australian & New Zealand Academy of Periodontists

| Welco | me to | ANZ | AP |
|-------|-------|-----|----|
|-------|-------|-----|----|

ANZAP is the official academy for Periodontists within Australia and New Zealand. Periodontics is the branch of dentistry that is concerned with the prevention, diagnosis and treatment of diseases or abnormalities of the supporting tissues of the teeth and their substitutes. by the Dental Board of Australia List of Specialties as approved by Australian He on 31 March 2010 u tional Law; and the Dental Council (Ne

Read more

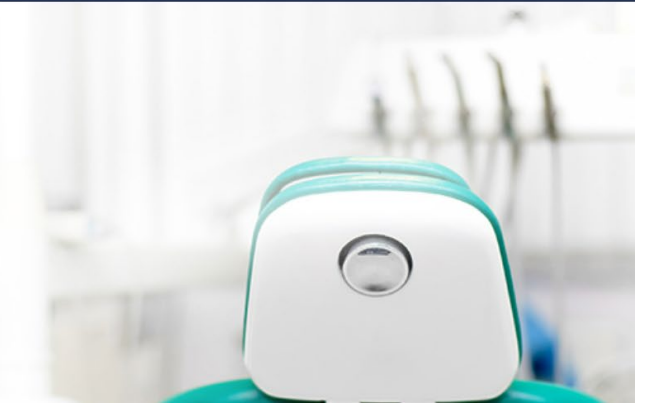

Sign Up Cart

f in

Sign in

 $\equiv$ 

2. Click Forgot Username or Forgot Password

| Academy of Penodoni | 1919                                |  |  |
|---------------------|-------------------------------------|--|--|
|                     | Sign In                             |  |  |
|                     | Username                            |  |  |
|                     | Username                            |  |  |
|                     | Password                            |  |  |
|                     | Password                            |  |  |
|                     | Sign In                             |  |  |
|                     | Forgot username?   Forgot password? |  |  |
|                     | Create a new account                |  |  |

| Australian & New Zealand<br>Academy of Periodontists | Sign Up | Cart | Sign in | f in | ৭ |
|------------------------------------------------------|---------|------|---------|------|---|
|------------------------------------------------------|---------|------|---------|------|---|

## **Username request**

Enter the following values to verify your user identity, then click Submit. We will email your username to the email address specified in your user account.

| •Email       |  |
|--------------|--|
| Submit Cance |  |

Submit Cancel

4. You will receive an email from ANZAP with your username (if signing up on the initial launch of the website 25 May 2023, you will also receive a link to set your password).

If you clicked on Forgot Password, you will receive an email with a link to set a new password.

If you do not receive an email, check your junk mail folder or contact <u>admin@anzap.org.au</u> for further assistance.

| Australian & New Zealand<br>Academy of Periodontists                                                                                              | Sign Up           | Cart      | Sign in     | f in       | ৭        |
|----------------------------------------------------------------------------------------------------|-------------------|-----------|-------------|------------|----------|
| Thank you. You will receive an email from us with instructions for reclaiming your username. If mail folder or contact us for further assistance. | you do not receiv | ve this e | mail, pleas | e check yo | our junk |
| Enter your new password, confirm, and click "Submit".                                                                                             |                   |           |             |            |          |
| Sign In                                                                                                    |                   |           |             |            |          |
| Please create a new password and click submit. You can then sign in using your new password.                                                      |                   |           |             |            |          |
| *New password                                                                                                    |                   |           |             |            |          |
| *Confirm new password                                                                                                    |                   |           |             |            |          |
| The password must be at least 7 characters long and contain both letters and numbers.                                                             |                   |           |             |            |          |

5. You will now be able to sign in to the ANZAP website by entering your username and password. You will note that the sign in text changes to your Member Name.

|                                                                                                    | Sign In                                                                                                    |                                                                                       |                 |           |                  |        |     |  |
|----------------------------------------------------------------------------------------------------|----------------------------------------------------------------------------------------------------|---------------------------------------------------------------------------------------|-----------------|-----------|------------------|--------|-----|--|
|                                                                                                    |                                                                                                    | Username                                                                              |                 |           |                  |        |     |  |
|                                                                                                    |                                                                                                    | Username                                                                              |                 |           |                  |        |     |  |
|                                                                                                    |                                                                                                    | Password                                                                              |                 |           |                  |        |     |  |
|                                                                                                    |                                                                                                    | Password                                                                              |                 |           |                  |        |     |  |
|                                                                                                    |                                                                                                    |                                                                                       |                 | •         |                  |        |     |  |
|                                                                                                    |                                                                                                    | Sign                                                                                  | n               |           |                  |        |     |  |
|                                                                                                    |                                                                                                    | Forgot username?                                                                      | orgot password? |           |                  |        |     |  |
|                                                                                                    |                                                                                                    | Create a pow                                                                          | account         |           |                  |        |     |  |
|                                                                                                    |                                                                                                    |                                                                                       |                 |           |                  |        |     |  |
| Austral<br>Acade                                                                                                    | ian & New Zeala<br>ny of Periodontis                                                                                                    | nd                                                                                    | Cart            | 🕐 Dr ANZA | P Test Member    | fin 🤇  | a ≡ |  |
| Austral<br>Acader                                                                                                    | ian & New Zeala<br>ny of Periodontis                                                                                                    | nd<br>sts                                                                             | Cart            | Dr ANZA   | kP Test Member - | )fin C | 2 ≡ |  |
| Welcome to                                                                                                    | ian & New Zeala<br>ny of Periodontis                                                                                                    | nd<br>sts                                                                             | Cart            | Dr ANZA   | P Test Member    | fin 🤇  | k ≡ |  |
| Austral<br>Acader<br>Welcome to<br>ANZAP is the official acade                                                                                               | ian & New Zealan<br>my of Periodontis<br>ANZAP<br>my for Periodontists wi                                                                                   | nd<br>ithin Australia and New                                                         | Cart            | Dr ANZA   | .P Test Member   | fin C  | 2 ≡ |  |
| Austral<br>Acader<br>Welcome to<br>ANZAP is the official acade<br>Zealand. Periodontics is th<br>prevention, diagnosis and t                                 | ian & New Zealan<br>ny of Periodontis<br>ANZAP<br>my for Periodontists wi<br>e branch of dentistry ti<br>reatment of diseases o                             | nd<br>ithin Australia and New<br>hat is concerned with the<br>or abnormalities of the | Cart            | C Dr ANZA | P Test Member    | fin C  | × ≡ |  |
| Austral<br>Acader<br>Welcome to<br>ANZAP is the official acade<br>Zealand. Periodontics is th<br>prevention, diagnosis and t<br>supporting tissues of the te | ian & New Zealan<br>my of Periodontis<br>ANZAP<br>my for Periodontists wi<br>e branch of dentistry ti<br>reatment of diseases o<br>seth and their substitut | thin Australia and New<br>hat is concerned with the<br>r abnormalities of the<br>es.  | Cart            | C Dr ANZA | P Test Member    | fin C  | a ≡ |  |